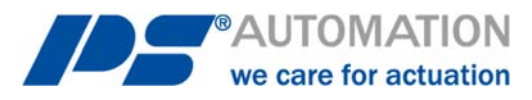

# Betriebsanleitung

## Diagnose-Software PSCS.PSF für PSF und PSF-M

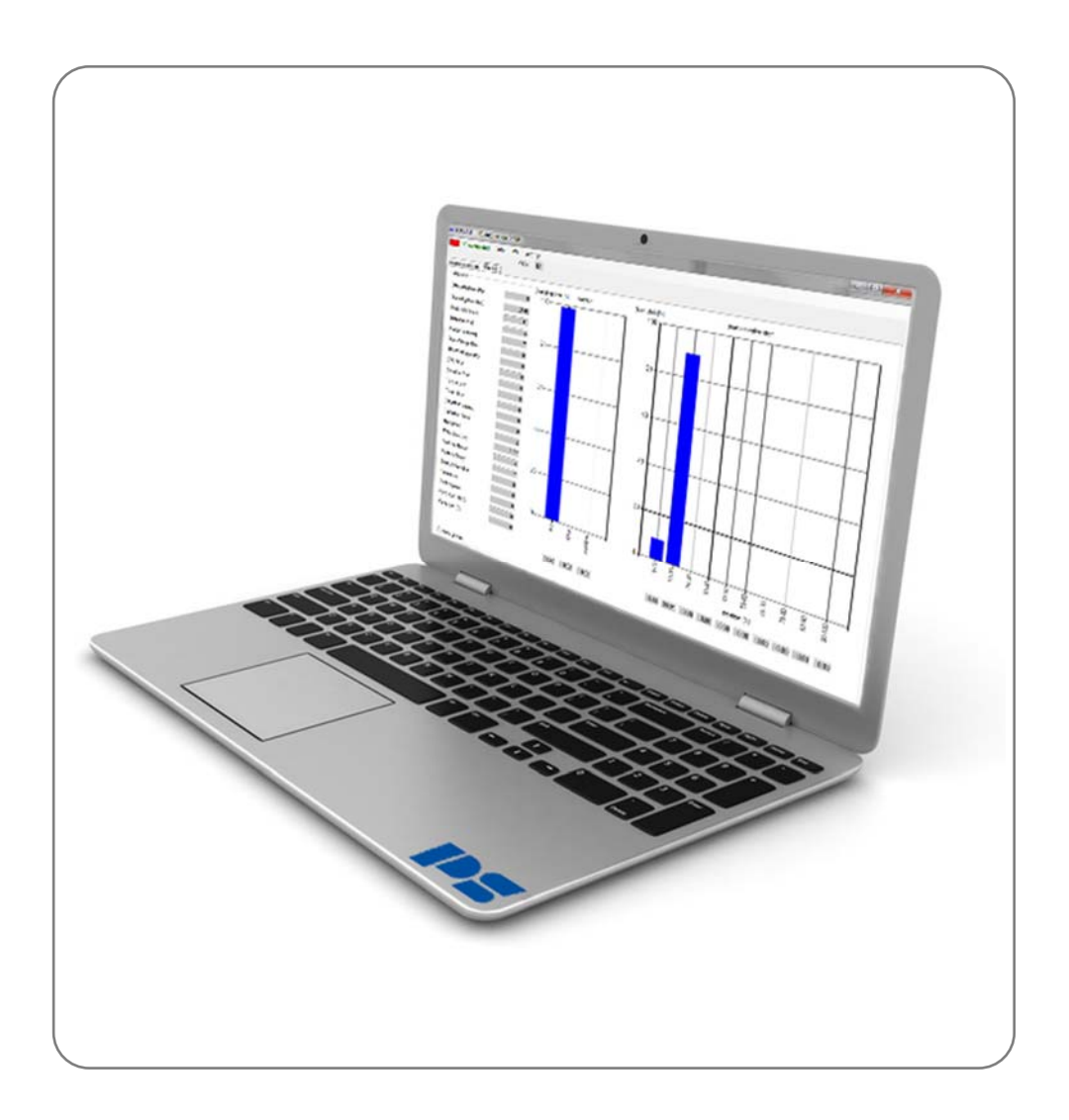

Version 2019/10/14

©2019 PS Automation GmbH

Änderungen vorbehalten!

## Inhalt

| 1. Systemyoraussetzungen              | 2 |
|---------------------------------------|---|
| 2. Lieferumfang                       | 2 |
| 3. Lizenzvereinbarung                 | 2 |
| 4. Funktion                           | 2 |
| 5. Installation                       | 2 |
| 5.1. Installation der Software        | 2 |
| 5.2 Sprache                           | 2 |
| 5.3 Passwort                          | 3 |
| 5.4 Verbindung herstellen             | 3 |
| 6. Informationen zur Antriebsdiagnose | 4 |
| 6.1. Parametereinstellungen           | 4 |
| 6.2. Diagnose                         | 6 |
| 7. Fehlersuche                        | 8 |

## 1. Systemvoraussetzungen

Zum Betrieb der Software PSCS.PSF ist folgende Mindestausstattung des Rechners erforderlich: Betriebssystem: Windows 7 oder Windows 10 Speicherplatz: ca. 10 MB Schnittstellen: USB Achtung: Die Software funktioniert nur mit Antrieben mit einer Seriennummer 292355 oder höher!

## 2. Lieferumfang

Das PSCS.PSF besteht aus 2 Datenkabeln mit einem speziellen Adapter zum Anschluss und einem USB-Stick mit der PSCS-Software.

### 3. Lizenzvereinbarung

Im Laufe der Installation der Software erscheint der Text einer Lizenzvereinbarung. Bitte lesen Sie diese sorgfältig und bestätigen Sie mit OK, wenn Sie in allen Punkten zustimmen.

## 4. Funktion

Die Software PSCS.PSF dient zur Diagnose bei intelligenten PS-Antrieben der Baureihen PSF und PSF-M.

## 5. Installation

#### 5.1. Installation der Software

Die Software und alle Hilfsdateien sind in einer Anwendung der Form "PSCS\_PSF\_Setup.exe" enthalten. Diese liegt dem Datenkabel bei oder Sie finden sie auf unserer Homepage <u>www.ps-automation.com</u> unter "Downloads" - "Software" – "Software PSCS.PSF".

Speichern Sie diese Datei auf einem Ihrer Laufwerke und starten Sie die Anwendung. Ein "Install Shield" führt Sie durch die Installation. Sie benötigen die Windows Administratorenrechte zur Installation der Applikation.

#### 5.2 Sprache

Wählen Sie die angezeigte Sprache zwischen Deutsch und Englisch.

| PC getrennt                  | Info Passwort<br>COM: 4 | Einstellungen<br>PC-Portnummer |   |          |
|------------------------------|-------------------------|--------------------------------|---|----------|
| Parametereinstellungen Diagn | ose                     | Drucken                        |   |          |
| DIP S2                       | ler                     | Sprache                        | • | englisch |

#### 5.3 Passwort

Für die Nutzung der Software PSCS.PSF ist kein Passwort erforderlich. Die normale Sicherheitsstufe ist Stufe 1. Ein Passwort ist für das PS Automation Servicepersonal bestimmt.

| PC getrennt                    | Info Passwort Einstellungen | Password                      |
|--------------------------------|-----------------------------|-------------------------------|
| Parametereinstellungen Diagnos | 8                           | Password:                     |
| DIP S2Fehle                    |                             | Password:<br>Securitylevel: 1 |

#### 5.4 Verbindung herstellen

• Verwenden Sie das mitgelieferte Datenkabel um den USB-Anschluss Ihres Computers an die 4-polige Buchse auf der Hauptplatine des Antriebs anzuschließen. Ausrichtung wie unten gezeigt.

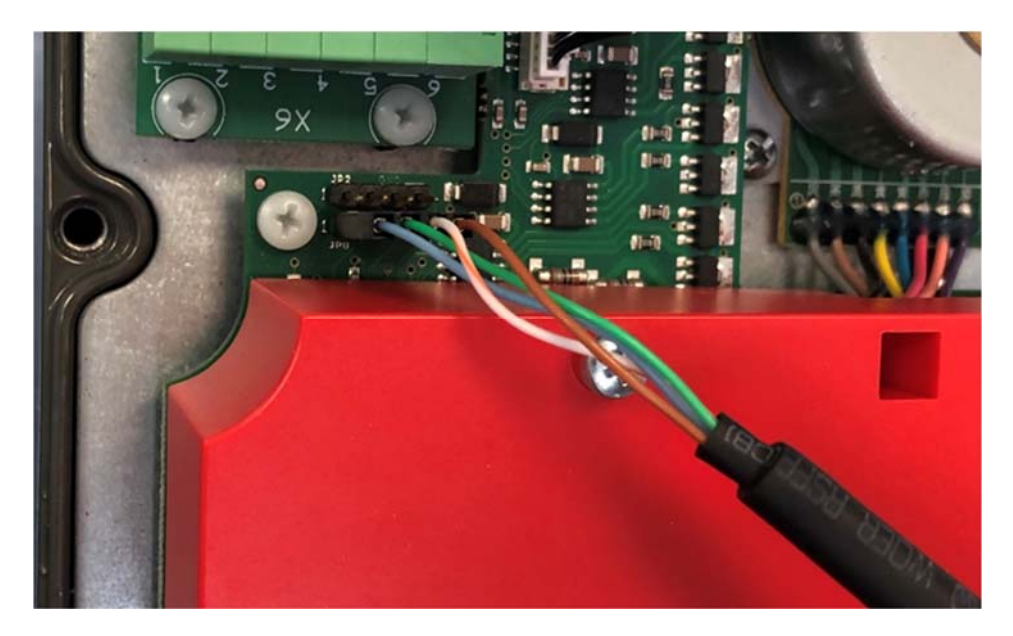

- Schalten Sie die Spannungsversorgung des Antriebs ein.
- Öffnen Sie den Windows Gerätemanager Ihres Computers und suchen Sie den COM-Port, der von PSCS.PSF verwendet wird.

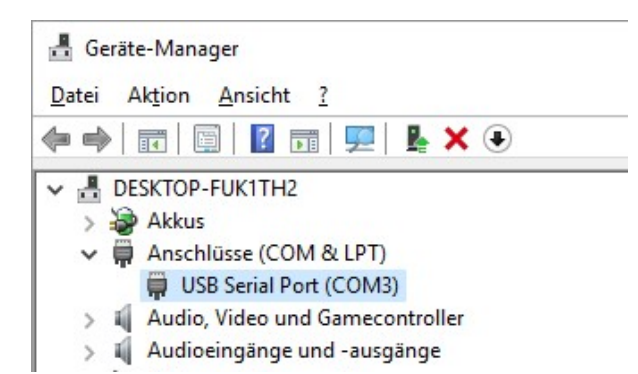

• Geben Sie die PC-Portnummer in die PSCS.PSF Software ein und bestätigen Sie mit "save".

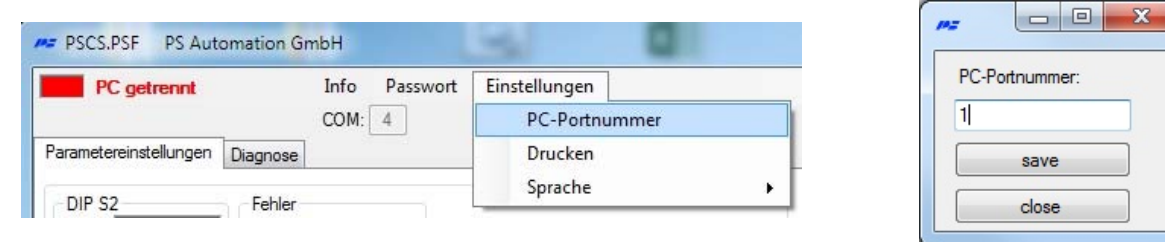

Das Programm verbindet sich automatisch mit dem Antrieb. Die erfolgreiche Verbindung erkennen Sie an der grünen Anzeigefläche "PC verbunden" und dem rot/grün blinkenden Fenster im oberen linken Rand.

| PSCS.PSF | PS Automatic | on GmbH |          |               |
|----------|--------------|---------|----------|---------------|
| PC ver   | bunden       | Info    | Passwort | Einstellungen |
|          |              | COM:    | 4        |               |

## 6. Informationen zur Antriebsdiagnose

#### 6.1. Parametereinstellungen

| 2.1 | 0 |
|-----|---|
| 2.2 | 1 |
| 2.3 | 0 |
| 2.4 | 0 |
| 2.5 | 1 |
| 2.6 | 0 |

In der Graphik "DIP S2" können Sie die Stellung der DIP-Schalter S2 auslesen. Je nach Antrieb befinden sich entweder 6 oder 10 Schalter auf dem Feld S2. In der Bedienungsanleitung des Antriebs finden Sie die entsprechende Bedeutung der Schalter.

Die Graphik "Fehler" zeigt Ihnen, ob der Antrieb eine Störung signalisiert.

| Fehler        |   |
|---------------|---|
| Überspannung  | 0 |
| Unterspannung | 0 |
| CRC           | 0 |
| Sollwert      | 0 |
| Drehmoment    | 0 |
| Temperatur    | 0 |

| CIC |   |
|-----|---|
| 1   | 0 |
| 2   | 0 |
| 3   | 0 |

"crc" steht für cyclic redundancy check und ist eine Check-Summen-Berechnung. Diese dient der Überprüfung des Datenspeichers. Nach dem Einschalten wird eine Checksumme berechnet und mit der letzten gespeicherten verglichen.

Im Falle eines angezeigten Fehlers, unterbrechen Sie die Spannungsversorgung des Antriebs. Nach 5 Sekunden machen Sie Neustart. Sollte nach dem Neustart des Antriebs weiterhin der Fehler bestehen, wenden Sie sich bitte an Ihren Ansprechpartner bei PS Automation. In der Graphik "E/A" lassen sich verschiedene Informationen ablesen:

| E/A                | E/A                | Bedeutung                                                    |
|--------------------|--------------------|--------------------------------------------------------------|
| Kalibrier-Jumper   | 6 Kalibrier-Jumper | werksinterne Funktion                                        |
| Binär_R            | 0 Binär_R          | Status des binären Eingangs                                  |
| Binär_L            | 0 Binär L          | Status des binären Eingangs                                  |
| Taster_1           | 0 Taster_1         | Status des elektromechanischen Knopfs                        |
| Taster_2           | 0 Taster_2         | Status des elektromechanischen Knopfs                        |
| Handrad            | 0 Handrad          | Zeigt Anzahl der Betätigung des Handrads an (nur beim PSF-M) |
| Istposition 42     | 15 Istposition     | aktuelle absolute Position                                   |
| Istposition [%] 19 | 63 Istposition [%] | aktuelle Position in % (Spindel eingefahren entspricht 0%)   |
| Poti_R1 [%]        | 33 Poti_R1 [%]     | zeigt die prozentuale Stellung des Potentiometers an         |
| Poti_R2 [%]        | 64 Poti_R2 [%]     | zeigt die prozentuale Stellung des Potentiometers an         |
| 0 [V]              | 25 U [V]           | anliegende Spannung                                          |
| V_Ref 30           | 95 V_Ref           | interner Referenzwert                                        |
| Relais_K1          | 0 Relais_K1        | Status des Relais                                            |
| Kelais_K2          | 1 Relais_K2        | Status des Relais                                            |

"Variablen" zeigt Ihnen weitere Informationen zu dem Status des Antriebs:

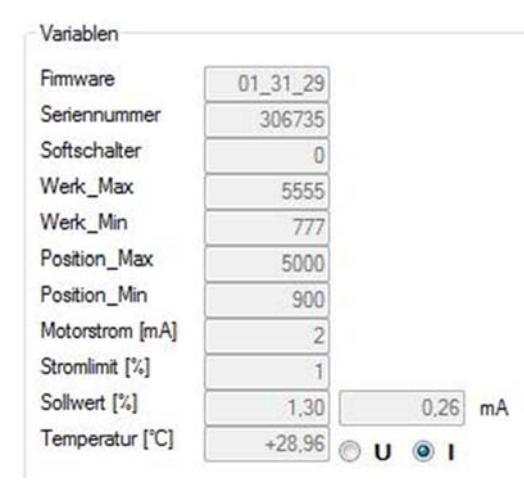

| Variable        | Bedeutung                                     |
|-----------------|-----------------------------------------------|
| Firmware        | Stand der auf dem Antrieb installierten       |
|                 | Firmware                                      |
| Seriennummer    | Seriennummer des Antriebs                     |
| Softschalter    | interne Information                           |
| Werk_Max        | werksseitige maximale mögliche Hubstellung    |
| Werk_Min        | werksseitige minimale mögliche Hubstellung    |
| Position_Max    | maximale Position des gefundenen Ventilhubs   |
| Position_Min    | minimale Position des gefundenen Ventilhubs   |
| Motorstrom [mA] | aktuell benötigte Stromstärke                 |
| Stromlimit [%]  | prozentualer Wert der für den Antrieb defi-   |
|                 | nierten Stromgrenze                           |
| Sollwert [%]    | aktuell anliegender Sollwert in % des maximal |
|                 | eingestellten Sollwerts;                      |
|                 | U=Spannung I=Stromstärke                      |
| Temperatur [°C] | Temperatur auf der Platine                    |

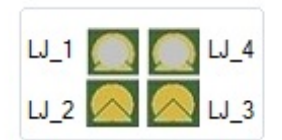

LJ\_1 – LJ\_4 -> Status der auf der Platine angebrachten Löt-Jumper

schreibe in Datei

"schreibe in Datei" gibt die Möglichkeit, den Datensatz als csv-Datei zu speichern.

#### 6.2. Diagnose

Diagnose 1 Einschaltdauer [Tage] 17:23 Einschaltdauer [h:m] 23 Einschaltvorgänge [mal] 44 Distanz [mm] 244 Power-On [mal] 1 Überspannungs-Fehler 1 Unterspannungs-Fehler 0 CRC-Fehler Sollwert-Fehler 0 Drehmoment-Fehler 0 0 Temperatur-Fehler 0 Kalibrierungen bestanden 0 Kalibrierungen fehlgeschlagen 0 Handrad 97845 Motor-Stop [sek] Einschaltvorgänge-Manuell 10 5 Einschaltvorgänge-Binär 8 Einschaltvorgänge-Sollwert 0 Kalibrierungen 0 Geschwindigkeit geändert 4 Ventilspindel 100% 6 Ventilspindel 0%

| Diagnose                         | Bedeutung                                                                                          |
|----------------------------------|----------------------------------------------------------------------------------------------------|
| Einschaltdauer<br>[Tage]         | Dauer in Tagen, in denen der Antrieb mit Span-<br>nung versorgt wurde                              |
| Einschaltdauer<br>[h:m]          | Dauer in Stunden und Minuten, in denen der An-<br>trieb mit Spannung versorgt wurde                |
| Einschaltvorgänge<br>[mal]       | Gesamtanzahl an Einschaltvorgängen                                                                 |
| Distanz [mm]                     | Verfahrener Hub in mm                                                                              |
| Power-On [mal]                   | Anzahl der Versorgungen mit Spannung                                                               |
| Überspannungs-<br>Fehler         | Anzahl der Überspannungsfehler<br>(Betriebsspannung > 39V, nur für 24 V Span-<br>nungsversorgung)  |
| Unterspannungs-<br>Fehler        | Anzahl der Unterspannungsfehler<br>(Betriebsspannung < 18V, nur für 24 V Span-<br>nungsversorgung) |
| CRC-Fehler                       | Anzahl an CRC-Fehler.                                                                              |
| Sollwert-Fehler                  | Sollwert < 50% vom aktuellen Mindestwert                                                           |
| Drehmoment-Fehler                | Anzahl der Drehmomentfehler                                                                        |
| Temperatur-Fehler                | Anzahl der Temperaturfehler                                                                        |
| Kalibrierungen<br>bestanden      | Anzahl der Kalibrierungen, die bestanden wur-<br>den                                               |
| Kalibrierungen<br>fehlgeschlagen | Anzahl der Kalibrierungen, die fehlgeschlagen sind                                                 |
| Handrad                          | Anzahl der Handradbetätigungen<br>(nur beim PSF-M)                                                 |
| Motor-Stop [sek]                 | Dauer in Sekunden in der der Motor unter Span-<br>nung gestanden hat                               |
| Einschaltvorgänge-<br>Manuell    | Anzahl der Einschaltvorgänge, die durch manu-<br>elle Ansteuerung ausgelöst wurden                 |
| Einschaltvorgänge-<br>Binär      | Anzahl der Einschaltvorgänge, die durch binäre<br>Ansteuerung ausgelöst wurden                     |
| Einschaltvorgänge-<br>Sollwert   | Anzahl der Einschaltvorgänge, die durch Soll-<br>wertansteuerung ausgelöst wurden                  |
| Kalibrierungen                   | Gesamtanzahl an Kalibrierungen (bestanden +<br>fehlgeschlagen)                                     |
| Geschwindigkeit ge-<br>ändert    | Anzahl der Geschwindigkeitsverstellungen bei<br>der Variante PSF-M                                 |
| Ventilspindel 100%               | Anzahl der Antriebsfahrten in die Endlage Ventil-<br>spindel (Antriebsspindel ausgefahren)         |
| Ventilspindel 0%                 | Anzahl der Antriebsfahrten in die Endlage Ventil-<br>spindel (Antriebsspindel eingefahren)         |

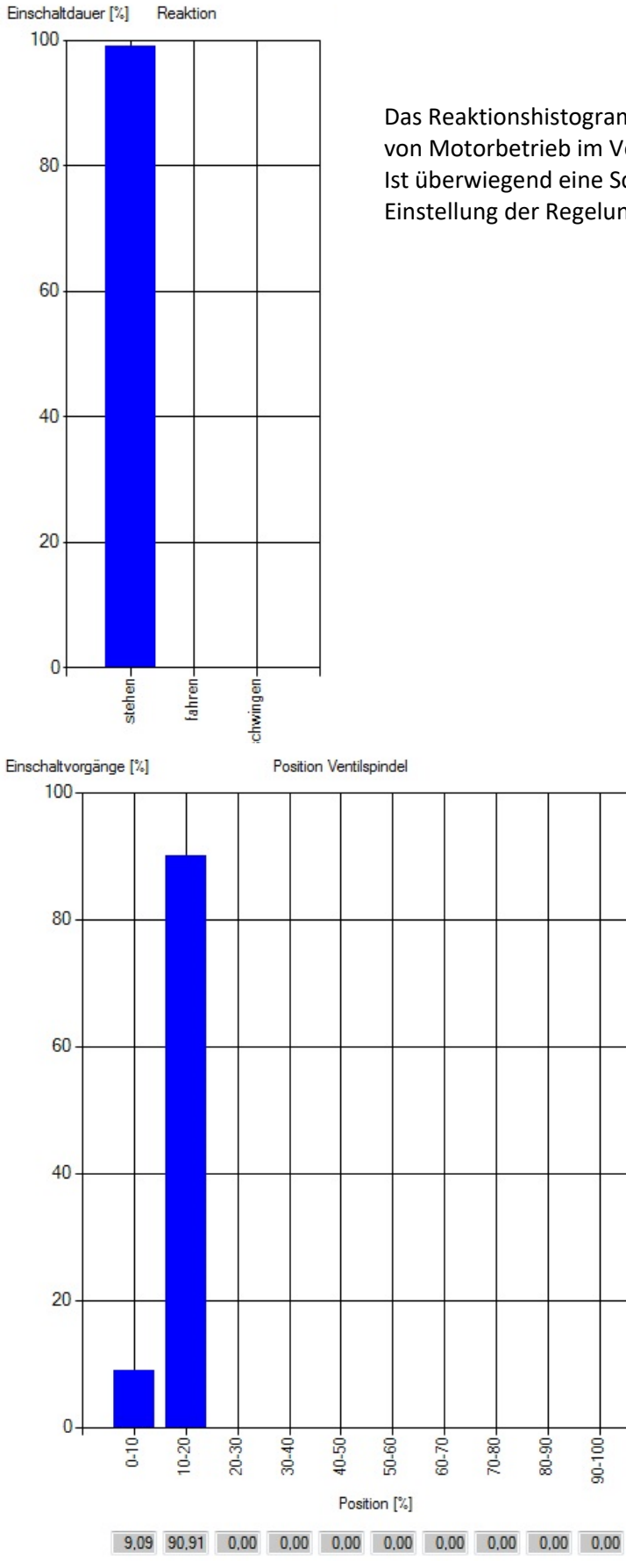

Das Reaktionshistogramm zeigt die prozentuale Verteilungvon Motorbetrieb im Verhältnis zur Gesamtbetriebszeit. Ist überwiegend eine Schwingung vorhanden, muss ggf. die Einstellung der Regelung optimiert werden.

> Das Positionshistogramm zeigt die prozentuale Verteilung der angefahrenen Position im Verhältnis zu den Einschaltvorgängen.

> Regelt der Antrieb immer nur nahe der Endlagen und wird nur ein kleiner Teil des Stellwegs über die Einschaltvorgänge verwendet, muss ggf. die Ventil-Auslegung bzw. der Regelbereich optimiert werden.

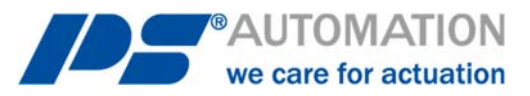

## 7. Fehlersuche

Falls keine Kommunikation mit dem Antrieb möglich ist, dann prüfen Sie bitte:

- Ist die Spannungsversorgung des Antriebs eingeschaltet?
- Sitzen die Stecker des Kommunikationskabels am Computer und am Antrieb in den Anschlüssen fest?
- Sitzt der Stecker am Antrieb auf den richtigen PINs und ist nicht verdreht?
- Wurde die korrekte Com-Schnittstelle über PSCS.PSF ausgewählt, die am Rechner auch unbelegt ist? Bei Laptop-Computern wird COM 1 häufig intern für das Touch-Panel benutzt.
- Bei einem CRC-Fehler schalten Sie den Antrieb für 5 Sekunden aus und danach starten Sie ihn neu. Falls das Problem auf diese Weise nicht behoben wird, wenden Sie sich bitte an Ihren Ansprechpartner bei PS Automation.

#### **Unsere Niederlassungen:**

#### Italien

PS Automazione S.r.l. Via Pennella, 94 I-38057 Pergine Valsugana (TN) Tel.: <+39> 04 61-53 43 67 Fax: <+39> 04 61-50 48 62 E-Mail: <u>info@ps-automazione.it</u>

#### Indien

PS Automation India Pvt. Ltd. Srv. No. 25/1, Narhe Industrial Area, A.P. Narhegaon, Tal. Haveli, Dist. IND-411041 Pune Tel.: <+ 91> 20 25 47 39 66 Fax: <+ 91> 20 25 47 39 66 E-Mail: <u>sales@ps-automation.in</u>

Für weitere Niederlassungen und Partner scannen Sie bitte folgenden QR-Code oder besuchen Sie unsere Website unter <a href="https://www.ps-automation.com/ps-automation/standorte/">https://www.ps-automation.com/ps-automation/standorte/</a>

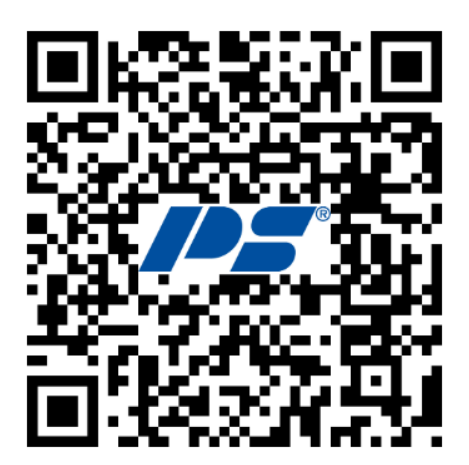

#### **PS Automation GmbH**

Philipp-Krämer-Ring 13 D-67098 Bad Dürkheim Tel.: +49 (0) 6322 94980 - 0 E-Mail: <u>info@ps-automation.com</u> www.ps-automation.com

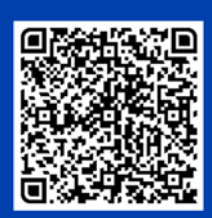

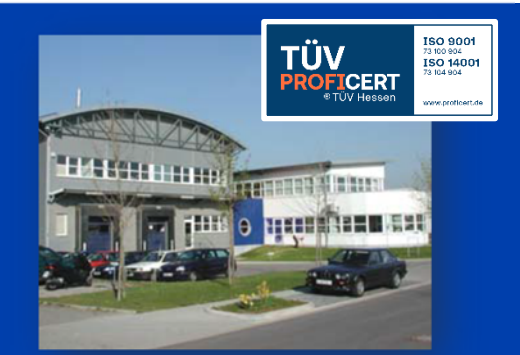